## How To Create an External Transfer

|              |                       | 222200000000000000000000000000000000000                    |                           | Tasks   Alerts         | Help Logou                                                                                                    |
|--------------|-----------------------|------------------------------------------------------------|---------------------------|------------------------|----------------------------------------------------------------------------------------------------|
| =000 TOAK    | 78                    |                                                            |                           |                        |                                                                                                    |
| FOOD®LAAR    |                       |                                                            |                           |                        |                                                                                                    |
| MWR Yokosuka | Affiliate Order Entry | Automatic Requisiton<br>Creation<br>Internal Transfer Form | External Requisition Form | External Transfer Form | Every structure department of the structure department of the structure department of |
|              | UP ISOLO DOS          |                                                            |                           |                        |                                                                                                    |

Go to Data Entry, Transfers and Requisitions, External Transfer Form.

|                                  |      | 00000      | Home   Tasks        | ;   Alerts   Help   | Logout        |
|----------------------------------|------|------------|---------------------|---------------------|---------------|
| <b>ΓΟΟ</b> Φ«Τ <b>Ά</b> ΔΚ°      |      |            |                     |                     |               |
| External Transfer Form Selection | 7000 | AAFJ-      | FOOD-TRAK           | FOOD-TR             | 286           |
| Create                           |      |            |                     |                     |               |
|                                  |      |            |                     | 🕏 Prir              | nt   🗡 Delete |
| Transfer                         | For  | Ordered    | Created             | Modified            |               |
| (Blank Transfer)                 |      |            |                     |                     |               |
| (Use Inventory Template)         |      |            |                     |                     |               |
| A club Taco Happy hour           |      | 9/3/2012   | 08/11/2010 05:23 PM | 09/03/2012 04:24 Pl | м             |
| 🗖 👬 Takemiya Happy Hour          |      | 8/10/2012  | 02/07/2011 03:35 PM | 08/16/2012 02:12 Pl | м             |
| A CLUB Fri Happy Hour            |      | 6/3/2012   | 02/27/2011 10:16 AM | 06/03/2012 12:25 Pl | м             |
| CDC Ikego Dry                    |      | 2/15/2012  | 05/04/2011 10:14 AM | 02/15/2012 08:40 AI | N             |
| E Kego Frozen CDC                |      | 11/16/2011 | 05/17/2011 08:30 AM | 11/16/2011 11:12 AI | N             |
| C Happy Hour Wed [Mexican]       |      | 1/12/2011  | 12/27/2010 01:43 PM | 01/20/2011 12:59 Pl | м             |
| OC Happy Hour Fri [Italian Beef] |      | 1/7/2011   | 12/27/2010 02:14 PM | 01/20/2011 12:57 Pl | м             |
| C Happy Hour Thu [Karaoke]       |      | 12/27/2010 | 12/27/2010 01:56 PM | 12/27/2010 04:09 PI | м             |
|                                  |      |            |                     |                     | •             |
|                                  |      |            | Page 1 of 1         | I¶ ◀ ▶ ▶I List      | 25 💌 Items    |

Click on either an exisiting Template or Blank Transfer

| Header Deta    | ils                                   |                        |                   |                                  |
|----------------|---------------------------------------|------------------------|-------------------|----------------------------------|
|                | Save Pa                               | ause Complete (1 of 2) | Template Print Cl | ose Calculate Costs: Last Cost 💌 |
| Transfer ID:   |                                       |                        |                   |                                  |
| Transfer Date: | 8/15/2013 11:12:00 AM                 |                        |                   |                                  |
| Send To:       | 10003 YOK Comm Entertainment (701000) | Reference:             | P                 | ersonnel: Admin                  |
| Comments:      |                                       |                        |                   |                                  |
|                |                                       |                        |                   | <u>_</u>                         |
|                |                                       |                        |                   |                                  |
|                |                                       |                        |                   |                                  |
|                |                                       |                        |                   |                                  |
|                |                                       |                        |                   |                                  |
|                |                                       |                        |                   |                                  |
|                |                                       |                        |                   |                                  |
|                |                                       |                        |                   |                                  |
|                |                                       |                        |                   |                                  |
|                |                                       |                        |                   |                                  |

Use the pull down to select the correct location receiving the external transfer.

| 10003 YOK Comm Entertainment (701000)    | • |   |
|------------------------------------------|---|---|
| 10003 YOK Comm Entertainment (701000)    |   |   |
| 10013 YOK Youth Sports (701000)          |   |   |
| 10035 Ikego CDC (701000)                 | ŀ | _ |
| 10037 YOK CDH (701000)                   |   |   |
| 10040 NEG CDH (701000)                   |   |   |
| 10043 IKE CDH (701000)                   |   |   |
| 10055 YOK Marina G/A (701000)            |   |   |
| 10065 YOK Hobby Center (701000)          |   |   |
| 10073 NEG Theater Concession (151000)    |   |   |
| 10082 YOK Amusement G/A (701000)         |   |   |
| 10097 YOK Fitness G/A (701000)           |   |   |
| 10100 YOK Intramural Sports (701000)     |   |   |
| 10103 Varsity/Club Sports G/A (701000)   |   |   |
| 10128 YOK Starbucks (202000)             |   | - |
| 10132 NEG Special Events Supply (701000) |   |   |
| 10133 IKE Special Events (701000)        |   |   |
| 10138 YOK CDC Hourly Program (701000)    |   |   |
| 10151 Field Maintenance G/A (701000)     |   |   |
| 10154 Thew Gym G/A (701000)              |   |   |
| 1109 MWR Department G/A (701000)         |   |   |
| 9945 YOK Central Warehouse (701000)      |   |   |
| 9947 MWR Training Supply (701000)        |   |   |
| 9952 YOK Maintenance Dept (701000)       |   |   |
| 9985 YOK Special Events Supply (701000)  |   |   |
| 9996 Single Sailor YOK                   |   |   |
| 9999 YOK Community Center (701000)       |   |   |
| A/P 10062 Bowling Snack Bar OF&B 781000  |   | 1 |
| A/P 10071 Benny/Fleet OF&B 781000        |   |   |
| A/P 10110 Negishi Club Food 781000       |   |   |
| A/P 10111 Negishi Club 781000            | - | 1 |

Click on Details.

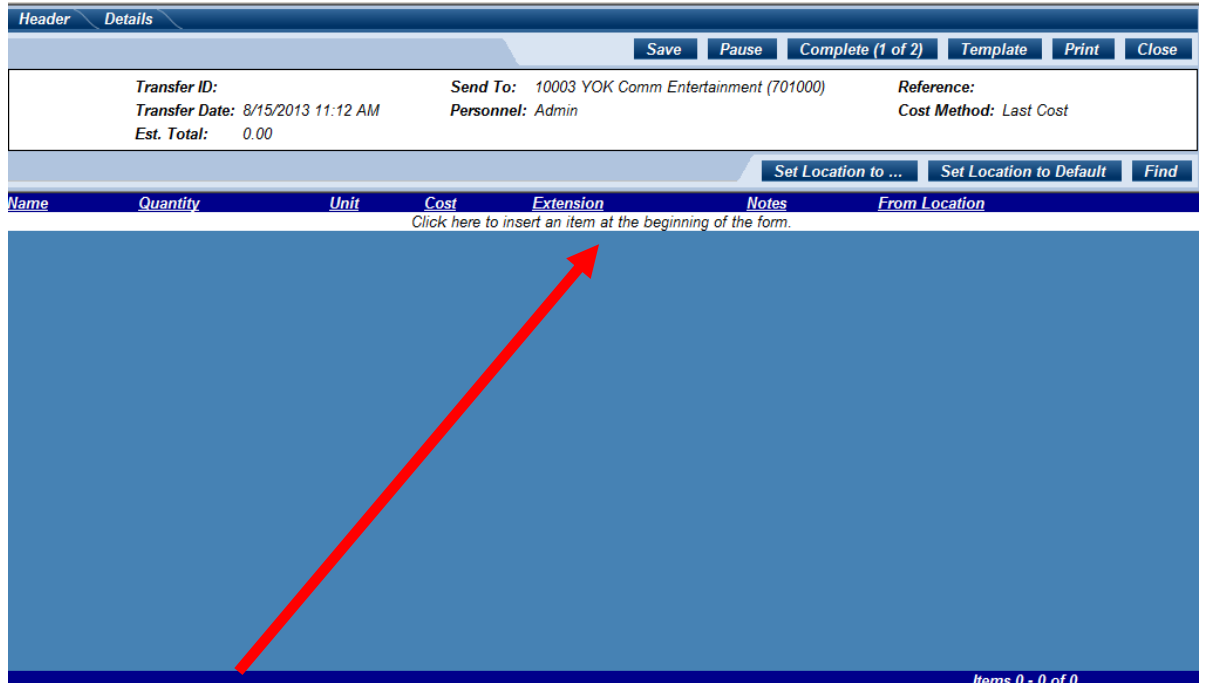

Click on the White Line to start entering items.

| Select Item to Insert:                                      |                      |
|-------------------------------------------------------------|----------------------|
| Name                                                        |                      |
| rice                                                        |                      |
| Rice Arborio Superfino<br>Risotto 12/2lb 417516             |                      |
| Rice Brown Long Grain<br>1/25lb/cs 411005                   |                      |
| Rice Calrose 20lb/bg<br>2596149020<br>DECA#316300           |                      |
| Rice Converted Uncle<br>Ben's 1/25lb/cs 415015              |                      |
| Rice Flour Sweet<br>36/16oz/cs 4823000210                   |                      |
| 415550                                                      |                      |
| Rice Long And Wild<br>Original 12/6oz/cs<br>5480002001      |                      |
| Rice Long Grained and<br>Wild Blend 6/36oz<br>8020012263368 | Name<br>Abbreviation |
| >> Displaying 1 - 15 of 22 item                             | s Internal Reference |
| Add New Close                                               | Report Group         |

Enter item name and click on the Magnifying glass or use the pull down for other search methods. Click on the item being transferred.

| Header Details                       |                                                                  |                                        |
|--------------------------------------|------------------------------------------------------------------|----------------------------------------|
|                                      | Sava Pausa Comple                                                | te (1 of 2) H-12 Dry                   |
|                                      | Save Tause Comple                                                | H-12 Chill's Supplies                  |
| Transfer ID:                         | Send To: 10003 YOK Comm Entertainment (701000)                   | Reference H-12 Liguor                  |
| Transfer Date: 8/15/201              | 3 11:12 AM Personnel: Admin                                      | Cont Meth H-12 Hot Stuff Dry Items     |
| Est. Total: 0.00                     |                                                                  | H-12 Sundry                            |
|                                      |                                                                  | H-12 Hot Stuff Supply                  |
|                                      | Set Locatio                                                      | H-12 Produce                           |
| Select Item to Insert:               | <u>Name Quantity Unit Cost Extension</u>                         | Note El Non Inventoried Items          |
| Name                                 | Click here to insert an item at the beginning                    | of the form. All Hand Club Bar NEG 101 |
|                                      |                                                                  | Negishi Bar Storeroom 2                |
| rice 🎽                               |                                                                  | Negishi Bar Storeroom #1               |
| Rice Long Grained and                |                                                                  | Negishi Bar Waitress Sectio            |
| 8920012263368                        |                                                                  | All Hand Club Food NEG 10              |
| Rice Med Grain X-fancy               |                                                                  | Negishi Storeroom Dry                  |
| 4% Broken 1/50lb                     |                                                                  | Negishi Storeroom Frozen               |
| 412030/412028                        |                                                                  | Negishi Extra Inventory                |
| Medium Grain 6/10lb                  |                                                                  | Negishi Galley Frozen                  |
| 892001E191842                        |                                                                  | Negishi Bar                            |
| Rice Mochigome Sweet                 |                                                                  | Negishi Bar Waitress Sectio            |
| 24/16oz/cs 4601010790                |                                                                  | All Hand Club Sundry NEG               |
| 24/8oz pk/cs 4601024260              | Ham Names Dies Med Crain V feners 4% Dusken 4/5016 442020/442020 | Negishi Bar Sundry                     |
| Rice Parboiled Long                  | View Current on Hand                                             | Aquatics YOK 10084 (*)                 |
| Grain 6/10lb                         |                                                                  | Aquatics YOK 10084                     |
| 8920012500557<br>Rice Rilef 12/7 207 | Quantity Unit Cost Extension Notes                               | Auto Skill YOK 10052 (*)               |
| 071429099500                         | 1.0000 cs50lb 🔽 24.1400 24.1400                                  | A 12 Dry                               |
| Rice Pilaf Savory                    |                                                                  |                                        |
| >> Displaying 1 - 15 of 22 items     | Back Next Edit                                                   | Update Insert Remove                   |
| Add New Close                        |                                                                  |                                        |
|                                      |                                                                  |                                        |

Enter the quantity and select the issuing location. MAKE SURE TO SELECT A LOCATION THAT HAS THE ITEM BEING TRANSFERRED. Then Click Update to add to transfer.

| Header Details                    |                                                           |
|-----------------------------------|-----------------------------------------------------------|
|                                   | Save Pause Complete (1 of 2) Template Print Close         |
| Transfer ID:                      | Send To: 10003 YOK Comm Entertainment (701000) Reference: |
| Transfer Date: 8/15/2013 11:12 AM | Personnel: Admin Cost Method: Last Cost                   |
| Est. Total: 24.14                 |                                                           |

Click on Complete (1 of 2) when all items have been added.

| n              | Close Complete (2 o                               |
|----------------|---------------------------------------------------|
|                |                                                   |
| ummary:        | Print When Complet                                |
|                | External Transfer                                 |
|                | Transfer ID:                                      |
|                | Transfer<br>Date: 8/15/2013 11:12 AM              |
|                | Send To: 10003 YOK Comm<br>Entertainment (701000) |
| WVVR YOKOSUKA  | Reference:                                        |
| ,              | Personnel: Admin                                  |
|                | Cost Last Cost<br>Method:                         |
|                | No. Items: 1                                      |
| 4-11           |                                                   |
| ITICAI ISSUES: |                                                   |
| None           |                                                   |
| arnings:       |                                                   |
|                |                                                   |

Check for Critical Issues and Warnings. If everything is good, toggle Print when Completed and click on Complete (2 of 2).

| The store specified cannot be located on this system. You can email |                                   |        |  |  |
|---------------------------------------------------------------------|-----------------------------------|--------|--|--|
| this file to the other store or save the file on the local system.  |                                   |        |  |  |
|                                                                     | -                                 |        |  |  |
|                                                                     |                                   |        |  |  |
|                                                                     |                                   |        |  |  |
| ≢=" O Fmail                                                         |                                   |        |  |  |
|                                                                     |                                   |        |  |  |
| E EOOD TRAK Date                                                    | T                                 |        |  |  |
| From: FOOD-IKAK Data                                                | Iranster                          |        |  |  |
| To:                                                                 |                                   |        |  |  |
| ,                                                                   |                                   |        |  |  |
|                                                                     |                                   |        |  |  |
| I Save                                                              |                                   |        |  |  |
|                                                                     |                                   |        |  |  |
| Complete without sending                                            |                                   |        |  |  |
| Complete without scheming                                           | )                                 |        |  |  |
|                                                                     |                                   |        |  |  |
|                                                                     |                                   |        |  |  |
|                                                                     |                                   |        |  |  |
|                                                                     | OK                                | Cancel |  |  |
|                                                                     |                                   |        |  |  |
|                                                                     | and the set of the set of the set |        |  |  |

Click on Complete without sending and click OK.